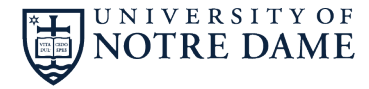

RESEARCH

Compliance

All investigators conducting human subjects research (interacting with subjects or accessing private, identifiable data in either Exempt, Expedited, or Full Board research) must complete HIPAA training. Please follow the steps below to complete the training.

## Human Subjects Research HIPAA Training

- 1. Login to Luma using your ND credentials
- 2. On the main page, click on the navy blue "Register Now" button
- 3. On the registration page, click on the navy blue "Module 1: HIPAA button"
- 4. In the left-hand navigation "Tags" section, click on the "Health Insurance Portability and Accountability Act of 1996" link

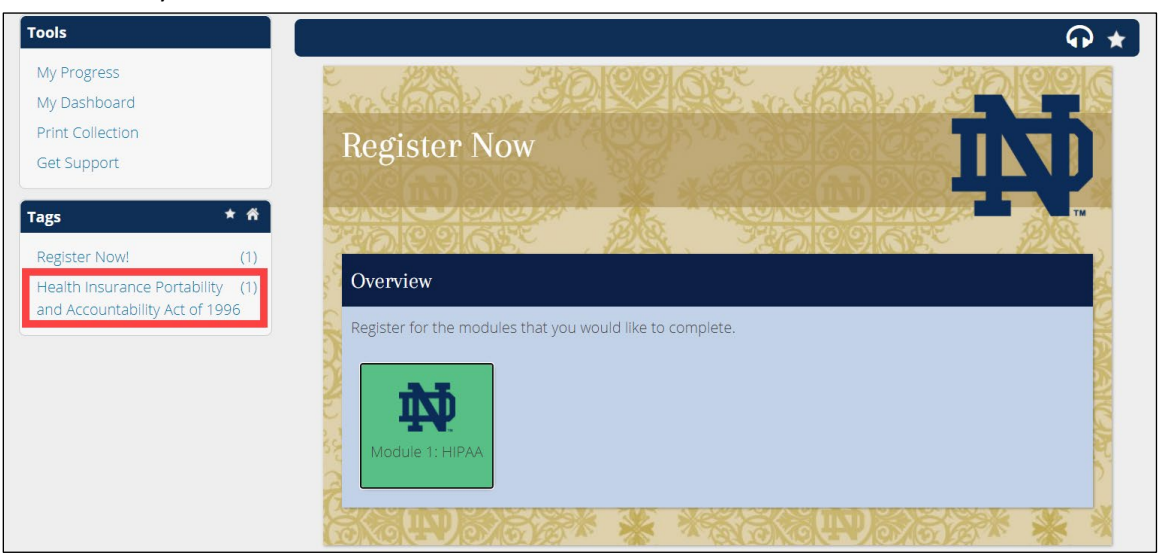

- 5. Click on the navy blue "Health Insurance Portability and Accountability Act of 1996" button to begin the training module
- 6. Read the module and linked resources within it. When ready, scroll to section "14. Training Assessment"
- For each question, mark your answer and click "Submit"
   You need a score of at least 120/150 (80%) on the assessment. Once you have completed the assessment, your certificate will be available in the "My Dashboard" section.
- 8. In the left-hand navigation "Tools" section, click on the "My Dashboard" link

| Tools<br>My Progress                                               |     | Register Now                 |
|--------------------------------------------------------------------|-----|------------------------------|
| My Dashboard                                                       |     |                              |
| Print Collection                                                   |     | Health Insurance Portability |
| Get Support                                                        |     | and Accountability Act of    |
| Tags                                                               | * ñ |                              |
| Register Now!                                                      | (1) |                              |
| Health Insurance Portability (1)<br>and Accountability Act of 1996 |     |                              |

9. In the "Rewards" section of your dashboard, click the "Completion of HIPAA Training" badge

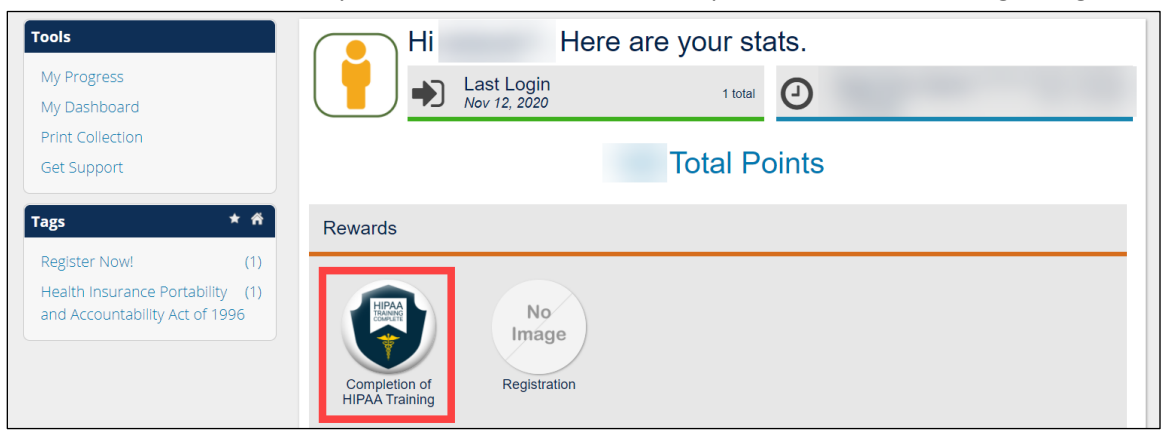

-

10. In the dialog box, click the "Print my certificate now" link

| HIPAA<br>TRAINING<br>COMPLETE | Training Description Official Criteria How is this awarded? This reward is awarded automatically when you earc |
|-------------------------------|----------------------------------------------------------------------------------------------------|
|                               | 80 percent of assessment points for each<br>eNugget in a tag                                                   |

11. Your certificate will open in a new tab